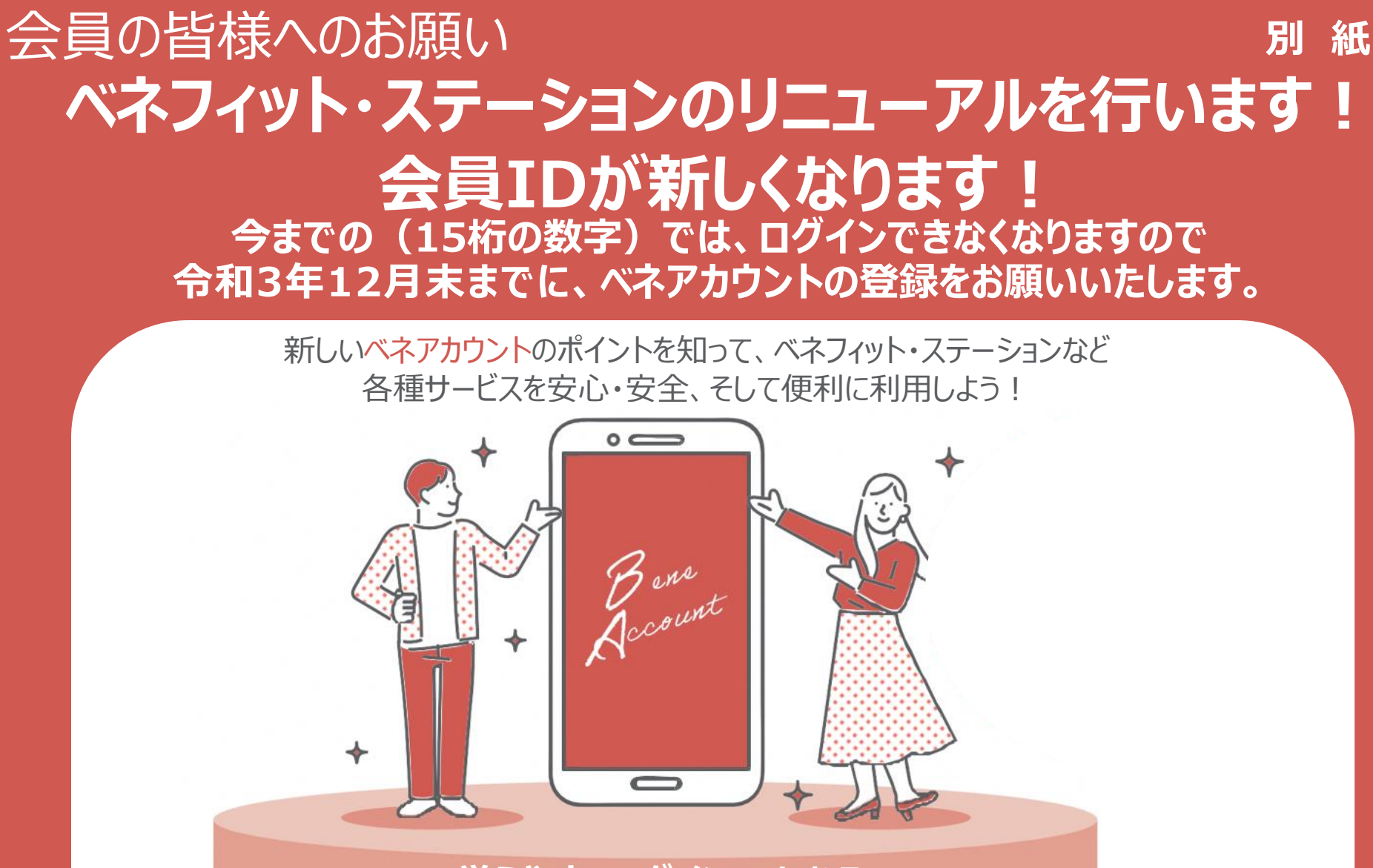

覚えやすいログインIDになる! パスワードの再発行がカンタンに!

家族で使いやすくなる!

# そもそも、ベネアカウントって?

シールアドレスを I Dとする高いセキュリティ機能を備えた新しい会員認証です。
つもお使いのメールアドレスをIDにできるので、覚えやすくなります。

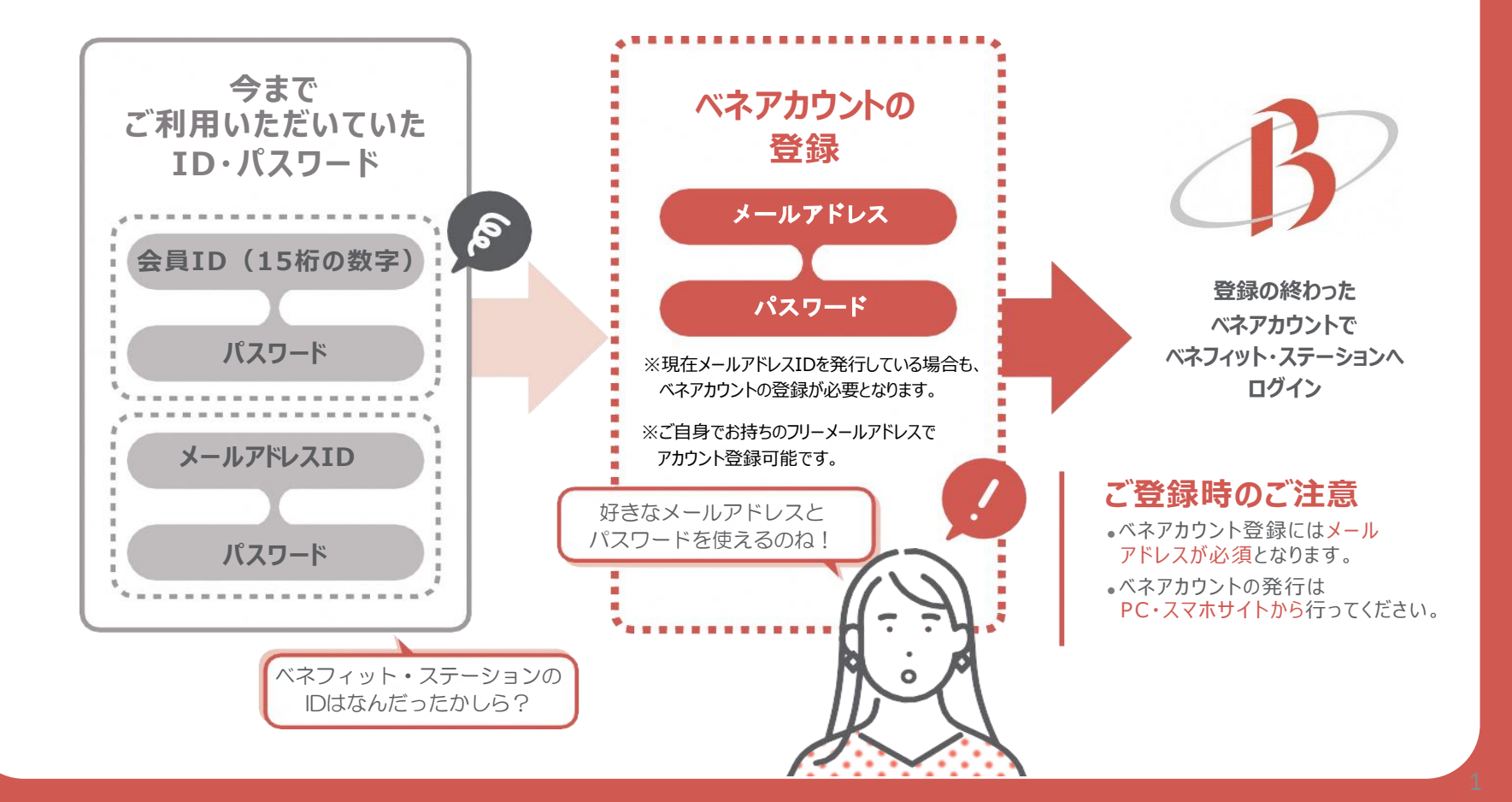

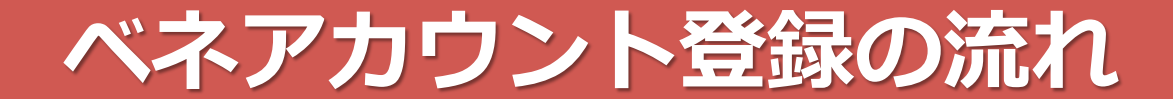

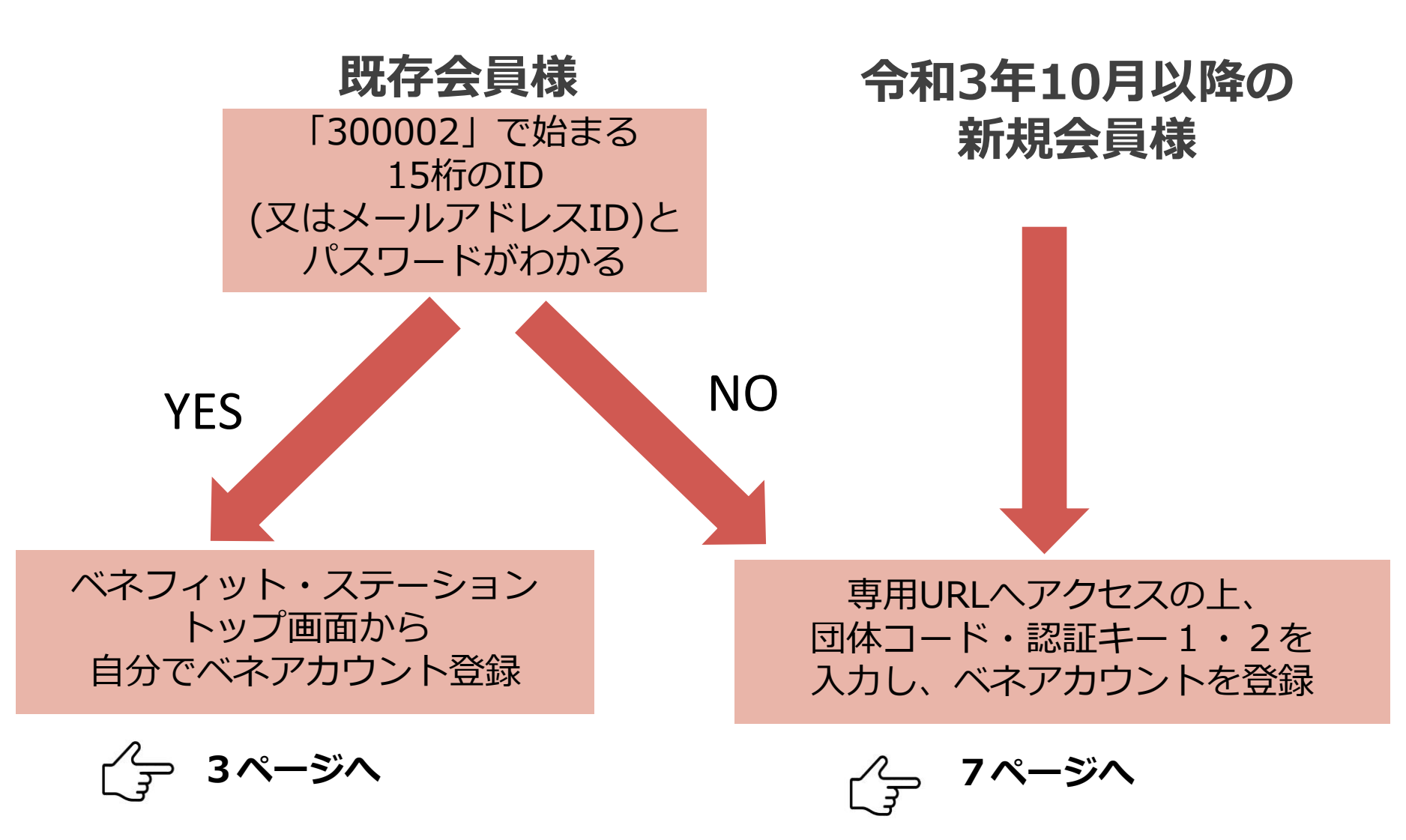

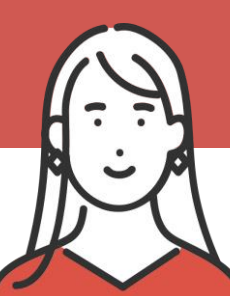

# ベネアカウント登録の流れ

## 今まで【15桁ID】または、 【メールアドレスID】でログインしていた方

①ベネフィット・ステーションログイン画面で、 「ベネアカウントの登録はこちら」をクリック。

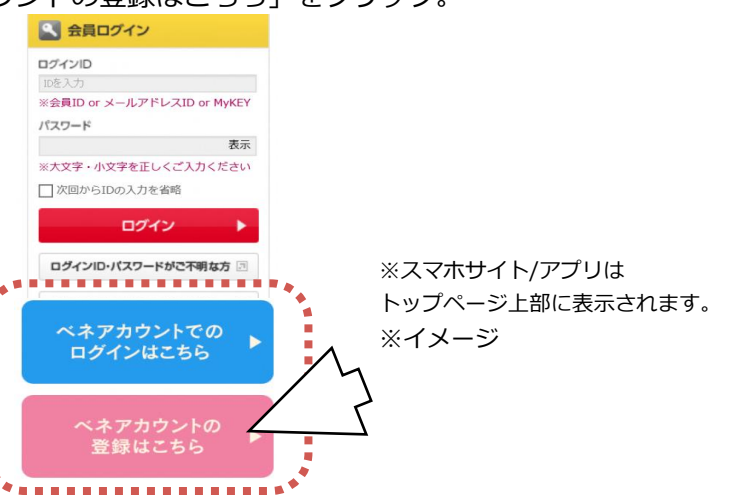

 ②ベネフィット・ステーションのログインで使用している 15桁IDとパスワード または メールアドレスIDとパスワード で初回ログインしてください。

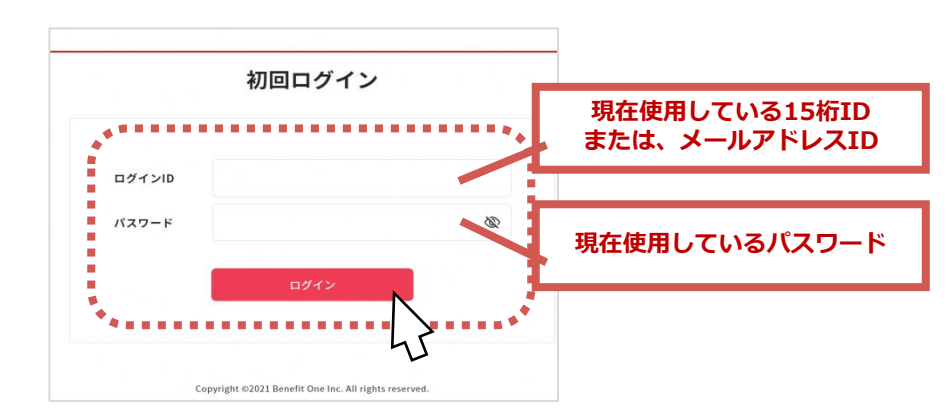

③ベネアカウント新規登録画面に遷移します。今後IDとして 使用したいメールアドレスIDとパスワードを入力して、新規登録を クリック。規約へ同意し、ベネアカウントの仮登録が完了します。

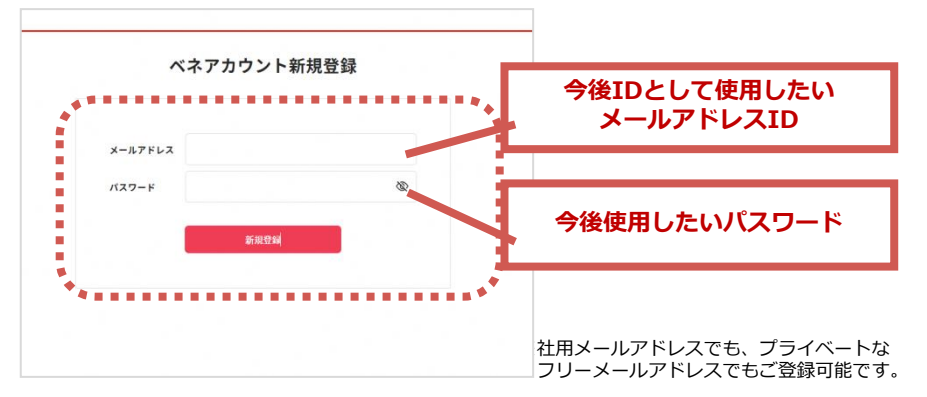

④③でログインIDとして登録したメールアドレスに、
アカウント登録メールが届きます。URLにアクセスしてください。
※件名: [ベネワン・プラットフォーム]アカウント登録案内メール

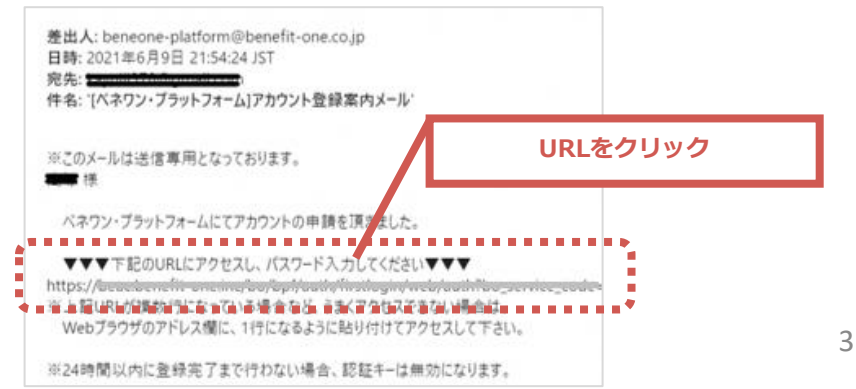

#### ⑤本人確認画面に遷移します。

③で設定したパスワードを入力してください。

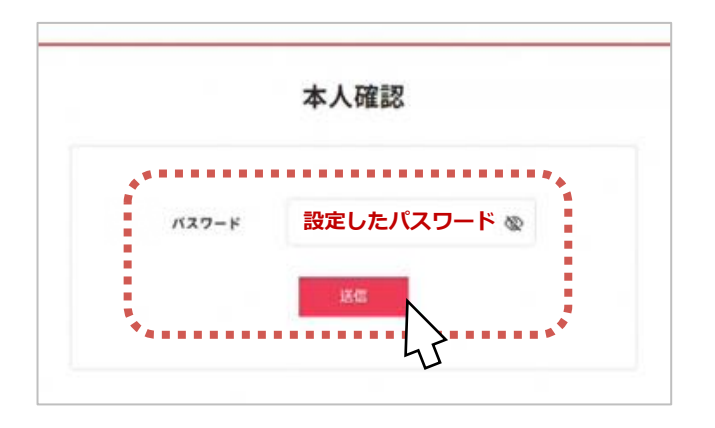

### ⑥ご所属の企業・団体で登録されている姓名が入力された 本人画面に遷移します。間違いないか確認の上、送信を クリックしてください。

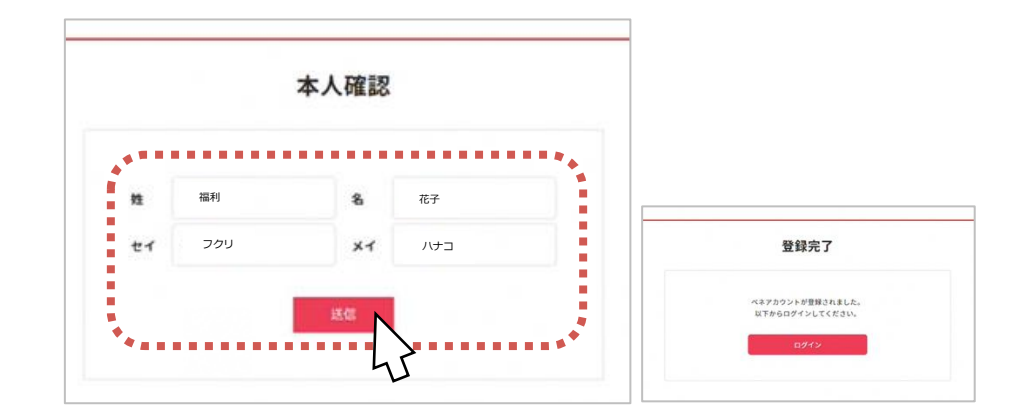

### ⑦登録完了画面に遷移しましたら、ログインをクリックしてください。 ログイン画面に遷移します。

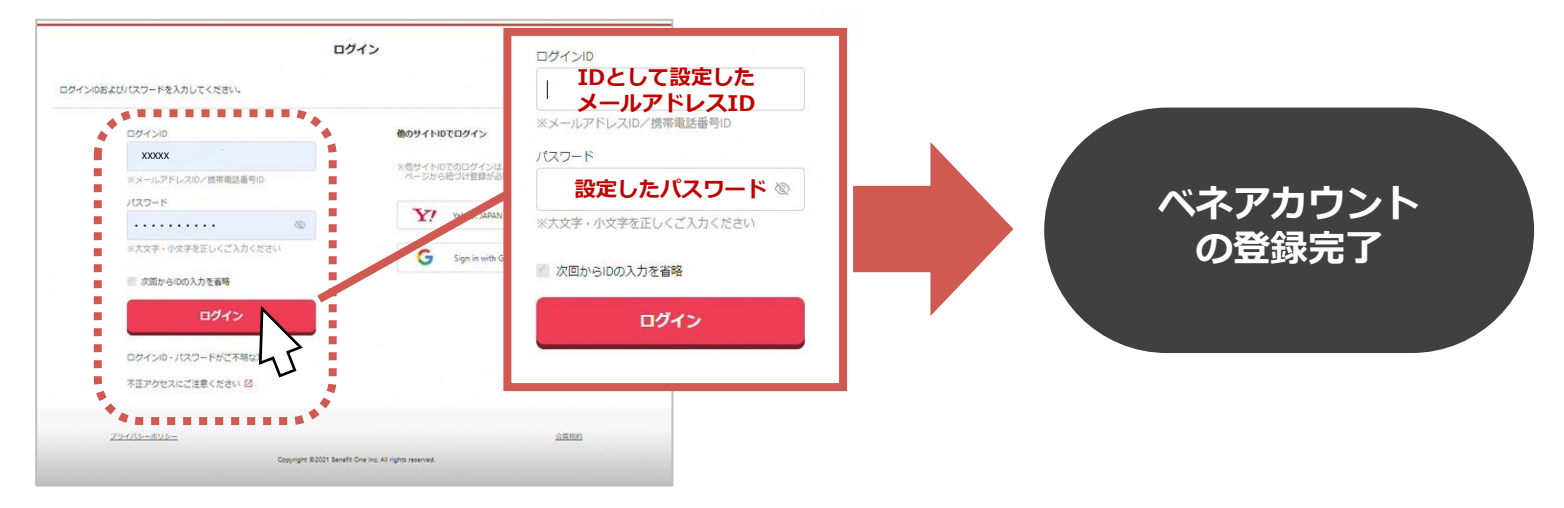

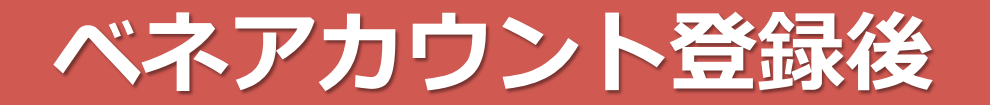

## ベネアカウント登録後は、 <u>ログインIDを携帯電話番号に設定することも可能です。</u>

①ベネフィット・ステーション にベネアカウントでログインし マイページへ

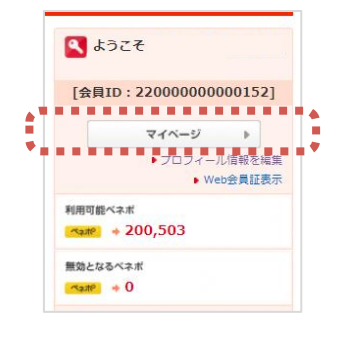

(個人設定)より、
「ベネアカウント管理」をクリック
※スマホ/アプリの場合は「アカウント情報の管理」

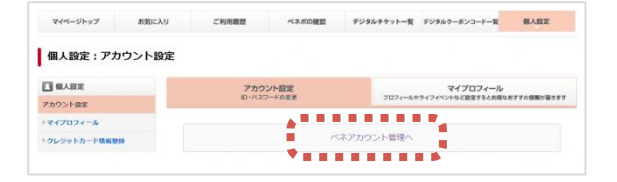

③「ログインとセキュリティ」
の編集ボタンをクリック

| アカウント管理ポータル  |  |  |  |  |  |  |  |
|--------------|--|--|--|--|--|--|--|
|              |  |  |  |  |  |  |  |
| ログインとセキュリティ  |  |  |  |  |  |  |  |
| プロファイル変更     |  |  |  |  |  |  |  |
| ソーシャルアカウント設定 |  |  |  |  |  |  |  |

④「携帯電話番号」の変更ボタンをクリック

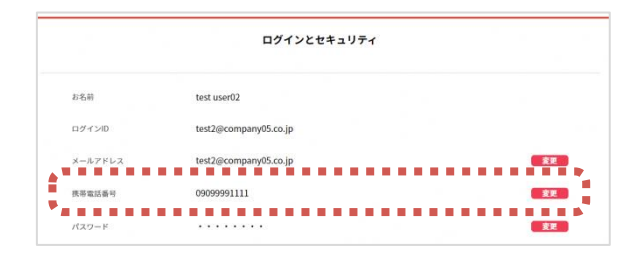

⑤携帯電話番号を入力し、 「変更した携帯電話番号をログインID として利用する」にチェック

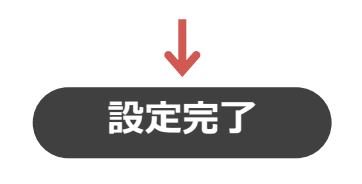

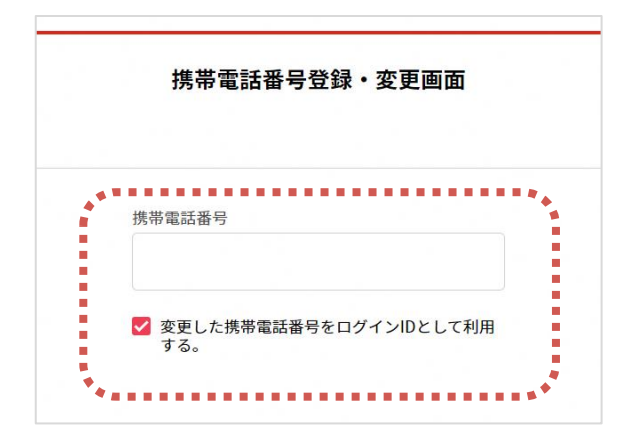

## ベネアカウント登録後のログイン方法

①ベネフィット・ステーション ログイン画面「ベネアカウントで のログインはこちら | をクリック。

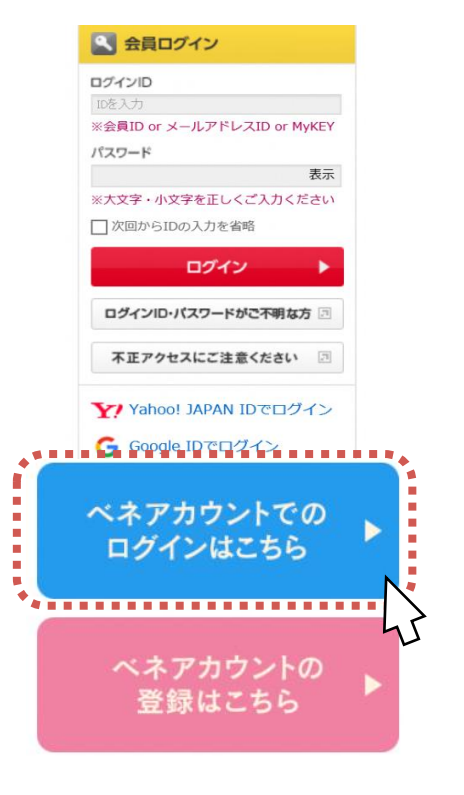

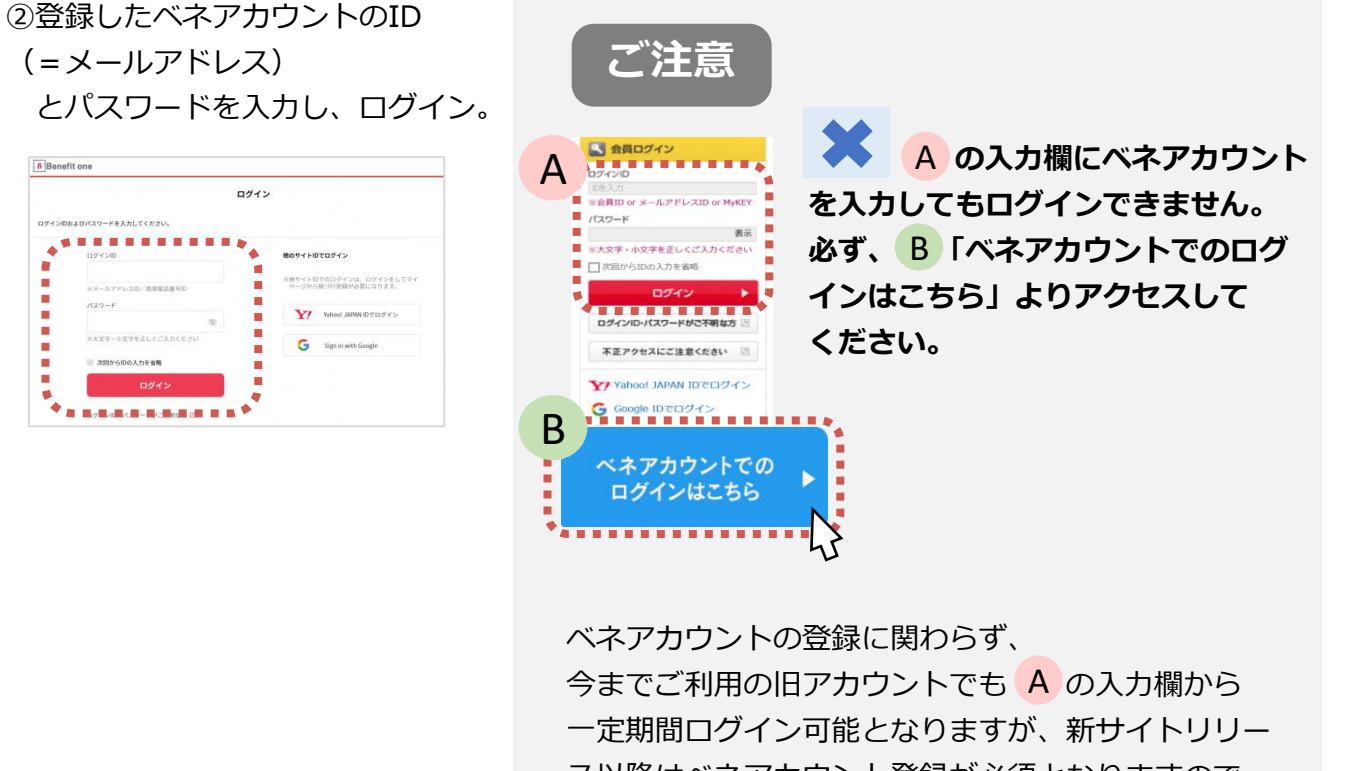

ス以降はベネアカウント登録が必須となりますので、 お早めの登録をご周知ください。

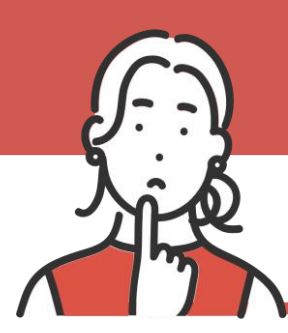

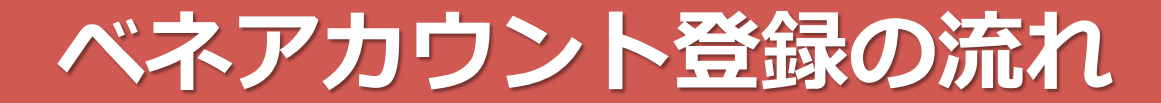

## 【15桁ID】または、 【メールアドレスID】を忘れてしまった方

### 1. 下記のURLへアクセス

### URL : <u>https://beac.benefit-</u> <u>one.inc/bo/bpf/auth/firstlogin/web/login</u> ?bo service code=BS

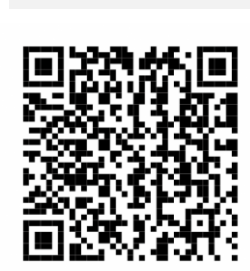

### 2. 団体ID、認証キー1・2で初回ログイン

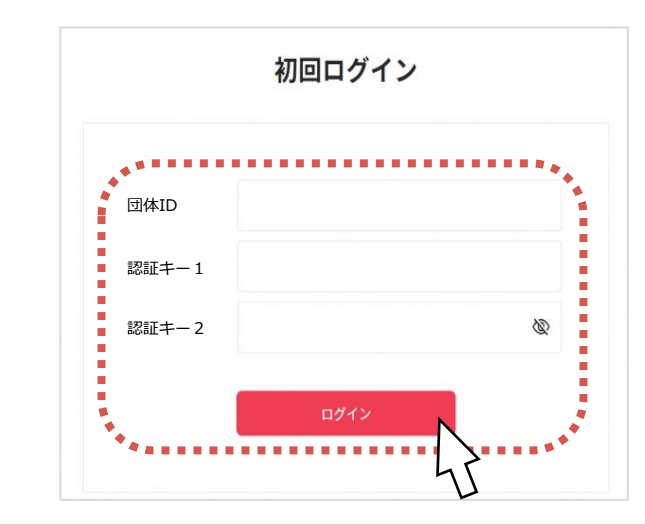

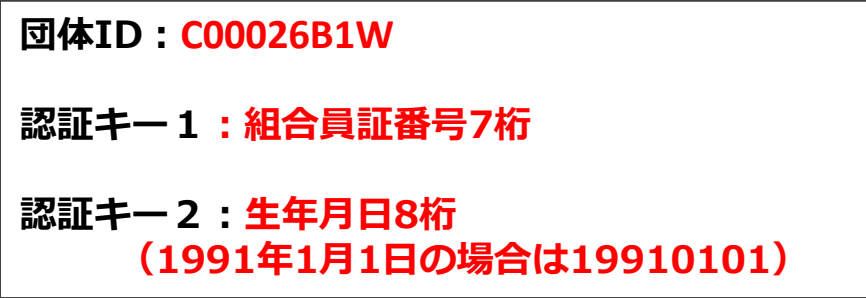

3. 本資料4ページの③以降の説明に従い、ベネアカウントを登録

# ベネアカウントなら、より安心・安全に!

不正アクセス防止、パスワード変更通知などセキュリティが強化! さらにID、パスワードなどの再発行も簡単スムーズに!

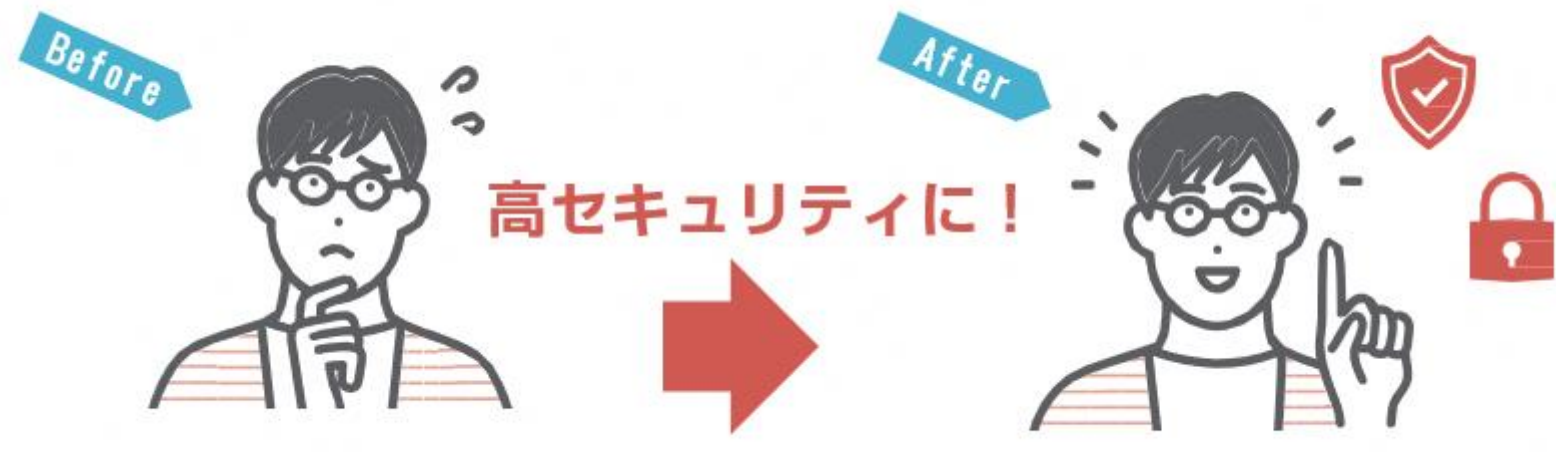

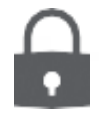

#### 2要素認証

ID/パスワードのほかに、SMSやアプリ(Google Authenticator)でのセキュリティコード 入力でログインすることにより、不正アクセスを防止する仕組みです。

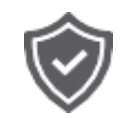

#### パスワード変更通知

パスワードが変更された際、メールアドレスに通知されます。

本人のベネアカウントを管理するアカウント管理画面では、 プロファイル登録やログインIDの変更、ご家族をご招待する機能を提供します。 さらに安心・安全な利用環境をご提供する為、上記のようなセキュリティ機能を備えてます。

## 家族でご利用の場合、ご家族ひとりひとりにベネアカウントを発行!

※会員ご本人がベネアカウントに登録後、ベネアカウントを使ってログインした後のマイページよりご家族の招待を行っていただくとご家族のベネアカウント登録が可能です。

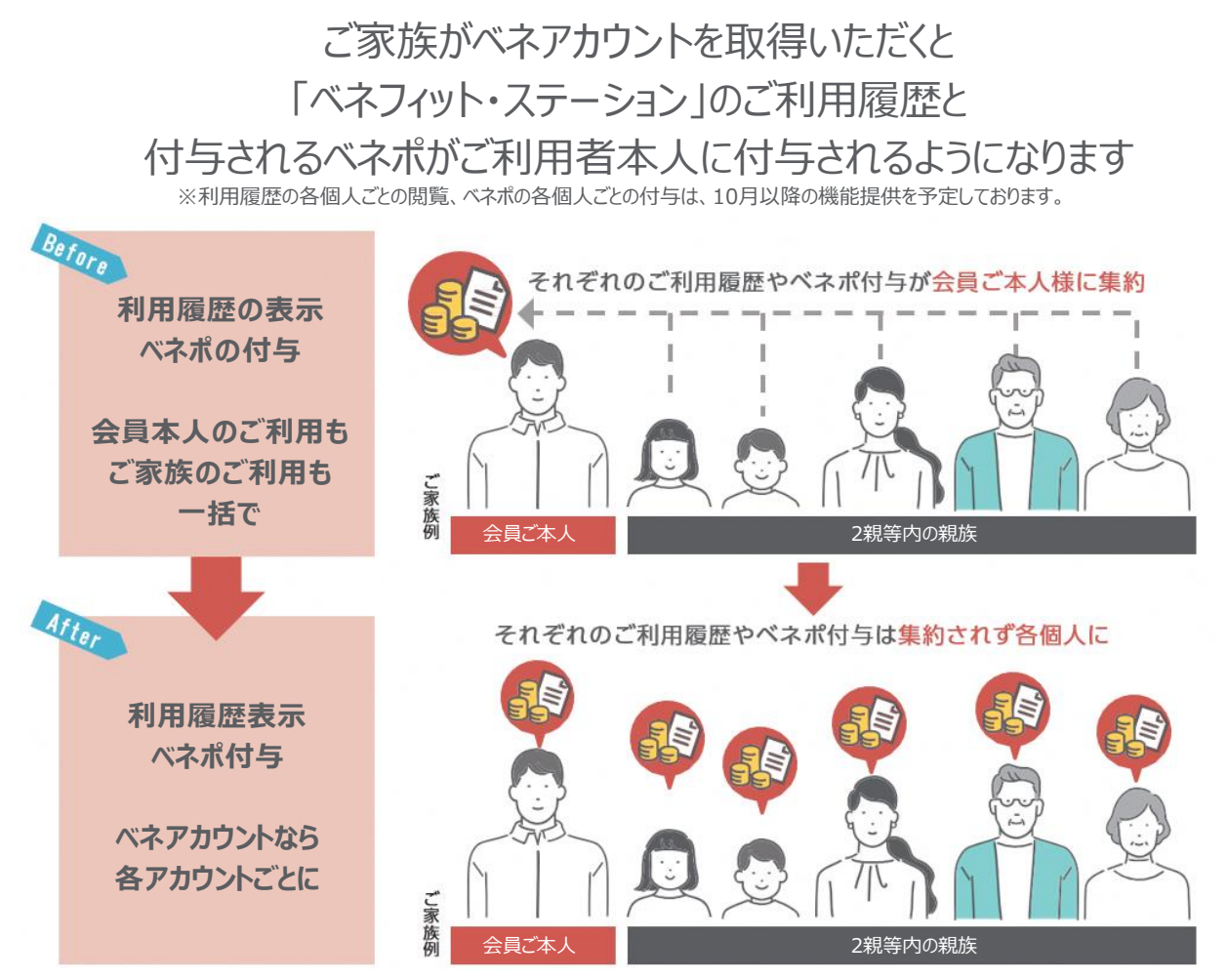

※会員ご本人様よりご家族をメールアドレスでご招待することによりベネアカウントを登録いただけます。※ベネボ・利用履歴はベネアカウント単位での管理となります。ベネボは統合して利用することが可能です。ただし、利用履歴はご利用者ご本人のみ閲覧可能ですのでご安心ください。

# ご家族の招待方法(会員ご本人様)

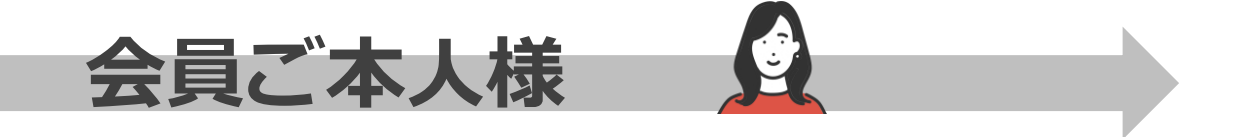

①ベネフィット・ステーション にベネアカウントでログインし マイページへ

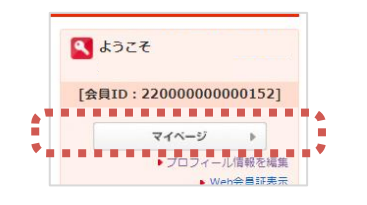

④「家族アカウント一覧」の

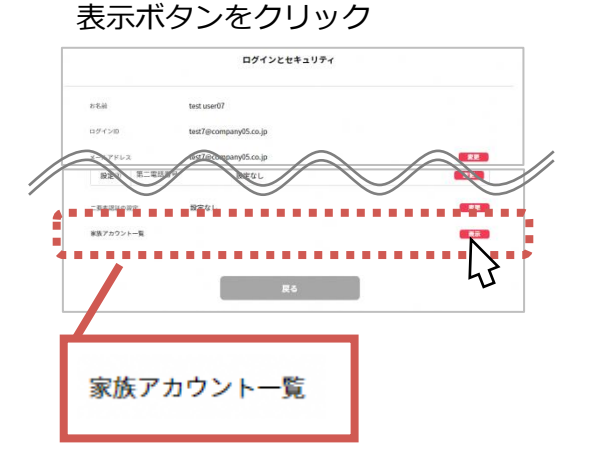

 ②「個人設定」より、
「ベネアカウント管理」をクリック
※スマホ/アプリの場合は「アカウント情報の管理」
※ご本人確認のため、もう一度ベネアカウントでの ログインが必要です。 ③「ログインとセキュリティ」の編集ボタンをクリック

....

プロファイル安平

ソーシャルアカウント設定

アカウント管理ポータル

|          | and the second | CTUMBLE | - CONTRACTOR | //////-R   |                                     |  |  |  |  |
|----------|----------------|---------|--------------|------------|-------------------------------------|--|--|--|--|
| 個人設定:アカ  | ウント設定          |         |              |            |                                     |  |  |  |  |
|          |                | アカウント設定 |              |            | マイプロフィール                            |  |  |  |  |
| アカウント設定  |                | ID-7(25 |              | 7074-84    | プロフィールやライフイベントなど設定するとお得なおすすの情報が届きます |  |  |  |  |
|          |                |         |              |            |                                     |  |  |  |  |
| マイブロフィール |                |         |              | ベネアカウント管理へ |                                     |  |  |  |  |

⑤「招待」をクリック

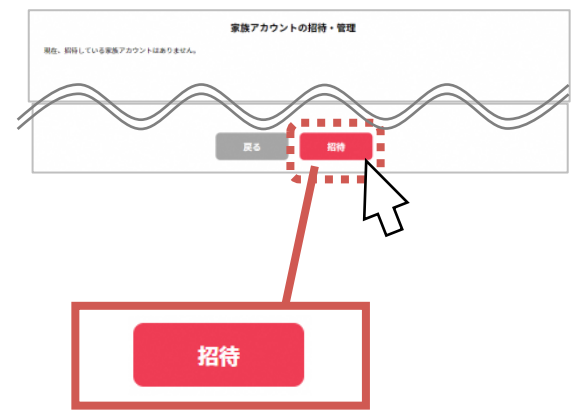

⑥招待したいご家族の情報を入力し、 招待をクリック。ご家族の招待状況確認 画面へ遷移します

※ここで登録いただいた「通知先」(メールアドレスまた は電話番号)が、ご家族様のログインIDとなります

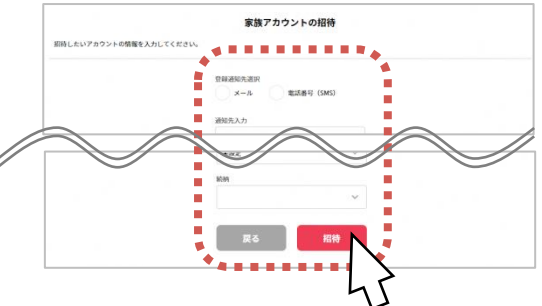

# 招待されたご家族の登録方法(ご家族様)

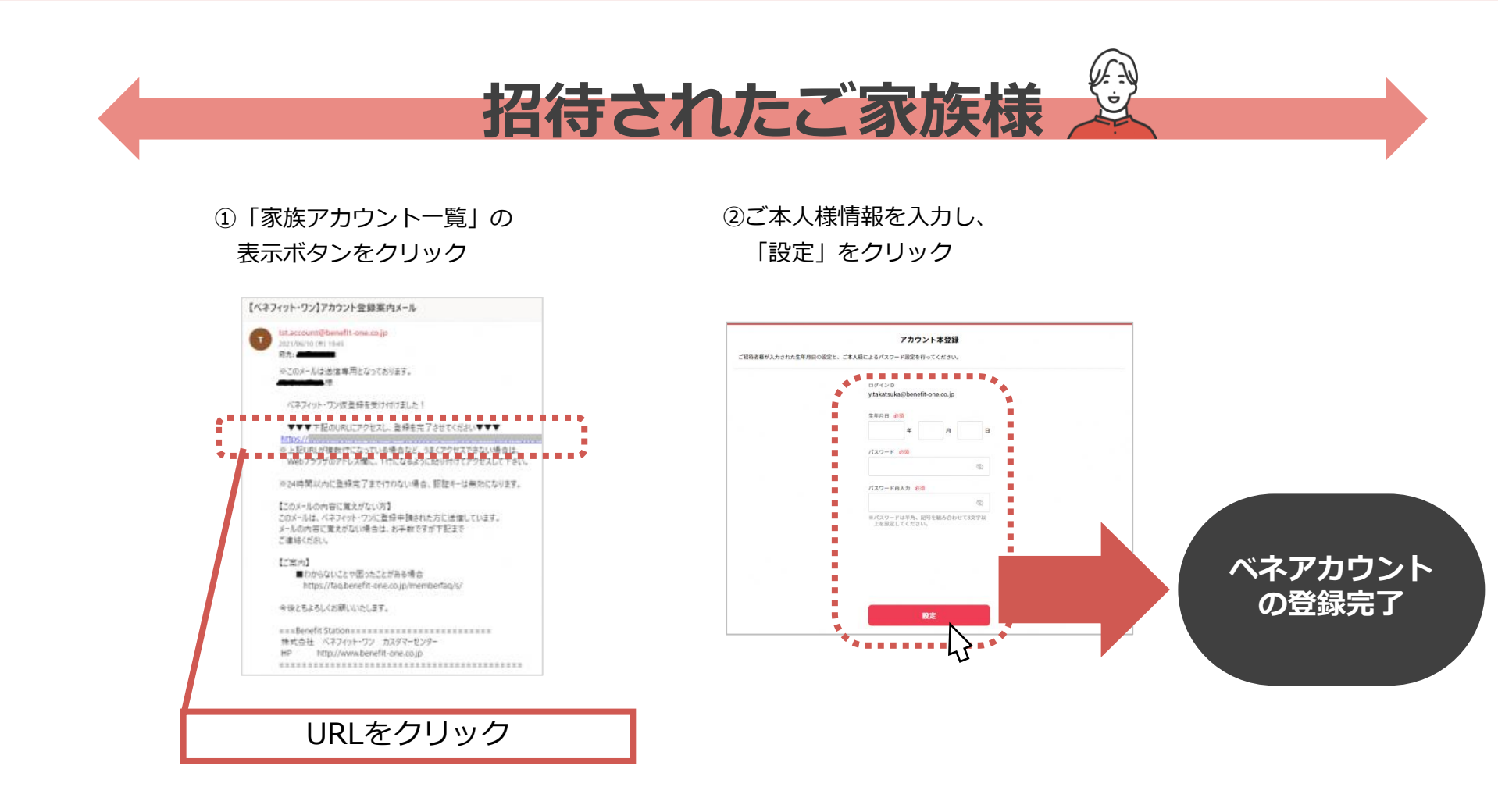